## Instrukcja dla aptek rozliczających program pilotażowy w zakresie opieki farmaceuty sprawowanej nad pacjentem w zakresie zdrowia reprodukcyjnego

Dotyczy oddziałów wojewódzkich NFZ: kujawsko-pomorski, lubelski, mazowiecki, podlaski, świętokrzyski, warmińsko-mazurski, wielkopolski, zachodniopomorski)

## Konto operatora

- 1. W celu rozliczenia świadczeń w ramach programu pilotażowego niezbędne jest posiadanie konta dostępowego do Portalu SZOI
- 2. Zaleca się, aby przekazywanie danych statystycznych pomiędzy aplikacją gabinet.gov.pl a OW NFZ, wykonywane było na wydzielonym operatorze Portalu. W tym celu należy:
  - a. Zalogować się do Portalu SZOI kontem administracyjnym świadczeniodawcy
  - b. Wybrać menu: Administrator Zarządzanie operatorami
  - c. Wybrać opcję: **Dodawanie operatora**. Czynność spowoduje otwarcie okna *Dodaj* operatora

| Dodaj operatora             |            |  |  |
|-----------------------------|------------|--|--|
| Imię:*                      | Konto      |  |  |
| Nazwisko:*                  | Techniczne |  |  |
| Login:*                     | 001004878  |  |  |
| Hasło:*                     | ••••••     |  |  |
| Potwierdzenie hasła:*       | ••••••     |  |  |
| Adres e-mail:*              |            |  |  |
| Wyślij powiadomienia mailem |            |  |  |
| Anuluj                      | Zatwierdź  |  |  |

- d. Wprowadzić dane konta "technicznego": imię, nazwisko, login, hasło, potwierdzenie hasła (takie samo jak hasło), adres e-mail (użytkownika-administratora konta apteki), a następnie wybrać opcję Zatwierdź.
- e. Odszukać dodanego operatora, a następnie wybrać operację: **Uprawnienia**. Czynność spowoduje otwarcie okna *Edycja uprawnień*.
- f. Zaznaczyć uprawnienia:
  - Praca z usługą dostępową
  - Praca z modułem użytkownika SZOI

a następnie wybrać opcję Zatwierdź.

- g. Wylogować operatora administracyjnego z Portalu SZOI [menu: System Wyloguj]
- h. Z uwagi na fakt, że przy pierwszym logowaniu do systemu wymagana jest zmiana hasła, należy zalogować się do Portalu SZOI na nowego operatora. Wprowadzenie loginu i hasła nowego konta spowoduje wyświetlenie okna zmiany hasła

| Zmiana hasła                                                   | ×                                                                                                    |
|----------------------------------------------------------------|----------------------------------------------------------------------------------------------------|
| Login:                                                         | ermany.                                                                                                    |
| Stare hasło:                                                   |                                                                                                    |
| Nowe hasło:                                                    |                                                                                                    |
| Potwierdzenie hasła:                                           |                                                                                                    |
| UWAGA!!! Hasło musi za<br>opcjonalnie może zawie<br>8-znakowe. | wierać małe i wielkie litery oraz cyfry,<br>rać znaki specjalne. Hasło musi być co najmniej<br>Anuluj Zmień |

W polu "Stare hasło" należy podać hasło nadane przez administratora (w punkcie 2d). W polach "Nowe hasło" i "Potwierdzenie hasła" należy podać nowe hasło. Dane konta ze zmienionym hasłem należy wprowadzić w aplikacji gabinet.gov.pl

W przypadku, gdy administrator Portalu SZOI zdecyduje o wykorzystaniu w komunikacji między gabinet.gov.pl a SI OW NFZ istniejącego konta dostępowego, należy pamiętać by konto to posiadało uprawnienie: **Praca z usługą dostępową**.

3. Komunikacja, między gabinet.gov.pl a SI OW NFZ, wymaga zmiany hasła co 30 dni. Oznacza to, że nowo nadane hasło musi być zmieniane w Portalu SZOI, a następnie aktualizowane w gabinet.gov.pl

## Identyfikator instalacji dedykowany do komunikacji między systemem gabinet.gov.pl a SI OW NFZ

W przypadku sprawozdawczości danych statystycznych przez Apteki posiadające umowy z oddziałami wojewódzkimi NFZ: kujawsko-pomorski, lubelski, mazowiecki, podlaski, świętokrzyski, warmińskomazurski, wielkopolski, zachodniopomorski

nie jest wymagane pozyskanie identyfikatora instalacji z OW NFZ.

Identyfikator instalacji wymagany do rejestracji w aplikacji gabinet.gov.pl musi być unikalnym identyfikatorem w kontekście dotychczas przekazywanych danych statystycznych medycznych, niezależnie od aplikacji, z której przekazywane są dane.

Proponuje się nadanie identyfikatora instalacji jako ciąg znaków według schematu:

- 1. identyfikator pełny: ID apteki z Rejestru Aptek oraz dopiskiem "-gabinet" (np. 1234567gabinet)
- 2. identyfikator skrócony: zgodny z identyfikatorem pełnym (np. 1234567-gabinet)

Identyfikator instalacji <u>musi być unikalny</u> i nie może być wykorzystany do rozliczeń w innych systemach.

## Rozliczenie z NFZ

- Po przekazaniu danych statystycznych (komunikat SWIAD) z gabinet.gov.pl do SI OW NFZ, raport statystyczny będzie prezentowany w Portalu SZOI (menu Sprawozdawczość -> Raporty statystyczne medyczne). System OW NFZ dokona weryfikacji i udostępni raport zwrotny. Informacja o wynikach będzie prezentowana w Portalu SZOI oraz aplikacji gabinet.gov.pl
- 2. (Apteka) Po zakończonym miesięcznym okresie sprawozdawczym, operator apteki generuje żądanie rozliczenia świadczeń. W tym celu należy:
  - a. Zalogować się do Portalu SZOI kontem operatora, który posiada uprawnienia:

- Raporty statystyczne (medyczne)
- Żądania rozliczenia
- b. Wybrać menu: Sprawozdawczość Raporty statystyczne medyczne, w celu sprawdzenia, czy dane statystyczne w miesięcznym okresie sprawozdawczym zostały poprawnie zaimportowane i zweryfikowane z wynikiem pozytywnym (operacja: dane szczegółowe).

Bark wyświetlania informacji na liście oznacza, że nie zostały przekazane dane statystyczne z aplikacji gabinet.gov.pl

- c. Wybrać menu: Sprawozdawczość Żądania rozliczenia, a następnie opcję: **Dodawanie** żądania rozliczenia świadczeń.
  - W oknie (1) Dodawanie rozliczenia świadczeń ambulatoryjnych i szpitalnych wskazać rok rozliczenia i umowę, a następnie wybrać opcję Dalej
  - W oknie (2) Dodawanie rozliczenia świadczeń ambulatoryjnych i szpitalnych wskazać parametry generacji, szczególnie miesiąc naliczania, a następnie wybrać opcję Dalej

| (2) Dodawanie rozliczenia świadczeń<br>ambulatoryjnych i szpitalnych                            |                                                                                                    |  |  |  |  |  |
|-------------------------------------------------------------------------------------------------|----------------------------------------------------------------------------------------------------|--|--|--|--|--|
| Sposób przypisania<br>świadczeń do szablonu<br>rozliczeniowego:*                                | generowanie zbiorczego szabionu w ramach całej umowy 💌                                                                                                    |  |  |  |  |  |
| Typ generowanych<br>szablonów:*                                                                 | szablony rachunków i szablony korekt rachunków 👻                                                                                                    |  |  |  |  |  |
| Miesiąc naliczania:*                                                                            | 11 v                                                                                                    |  |  |  |  |  |
| Tryb generowania<br>szablonów rachunków ze<br>względu na tytuł<br>uprawnień: <sup>1</sup>       | generowanie szabionu zbiorczego v                                                                                                    |  |  |  |  |  |
| Tryb generowania<br>szablonów rachunków<br>dotyczący świadczeń<br>finansowanych z tytułu<br>UE: | ganerowanie szablonu zborczego v                                                                                                    |  |  |  |  |  |
| * pola wymagane                                                                                 |                                                                                                    |  |  |  |  |  |
| <sup>1</sup> Pozycje rozliczeniowe<br>Pozycje rozliczeniowe fi<br>Pozostałe pozycje rozlic      | finansowane z tytułu UE zawsze umieszczane są w odrębnym szablonie zbiorczym UE.<br>nansowane na podstawie decyzji wójta/burmistrza i nie finansowane z tytułu UE zawsze umieszczane są w odrębnym szablonie zbiorczym N.<br>zeniowe umieszczane są w odrębnym szablonie zbiorczym. |  |  |  |  |  |
| Miesiąc naliczania:*                                                                            | <ul> <li>brak zgody na wcześniejsze rozliczenie bieżącego miesiąca</li> </ul>                                                                                                    |  |  |  |  |  |
|                                                                                                 | Anulug) - Wsterz Dalej -                                                                                                    |  |  |  |  |  |

- Sprawdzić poprawność generacji, a następnie wybrać opcję Zatwierdź
- Czynność spowoduje zapisanie żądania rozliczenia na liście oraz automatyczne przekazanie go do OW NFZ, w celu weryfikacji i generacji szablonów rachunków refundacyjnych
- System OW NFZ dokonuje weryfikacji żądania i udostępnia raport zwrotny R\_UMX z szablonami rachunków. Prezentacja wyników weryfikacji dostępna jest w aplikacji gabinet.gov.pl oraz w Portalu SZOI
- 4. (Apteka) Na podstawie wygenerowanego szablonu rachunku refundacyjnego apteka wystawia rachunek refundacyjny:
  - a. W przypadku aptek, które nie posiadają własnego systemu do rozliczania świadczeń

     rachunek wystawiany jest w formie tradycyjnej (papierowej) i musi zawierać numer szablonu, którego dotyczy refundacja.
    - W celu weryfikacji numeru szablonu należy zalogować się do Portalu SZOI kontem operatora, który posiada uprawnienie: "Żądania rozliczenia"
    - Wybrać menu: Sprawozdawczość Żądania rozliczenia, a następnie dla żądania dotyczącego właściwego okresu rozliczeniowego wybrać operację raporty zwrotne. Czynność spowoduje wyświetlenie okna Raporty zwrotne rozliczeń.

| Żądanie r                                                                                                    | ozliczenia Solata                       | ryczałtu 1/12              |                |                                            |          |                                                       |                               |                                           |                                       |  |
|----------------------------------------------------------------------------------------------------|-----------------------------------------|----------------------------|----------------|--------------------------------------------|----------|-------------------------------------------------------|-------------------------------|-------------------------------------------|---------------------------------------|--|
|                                                                                                    |                                         |                            |                |                                            | Żądani   | e rozliczenia                                         |                               |                                           |                                       |  |
|                                                                                                    | Dodawanie żądania rozliczenia świadczeń |                            |                | Dodawanie żądania rozliczenia ryczałtu PSZ |          | Dodawanie żądania rozliczenia zaopat                  | zenia Dodawanie               | Dodawanie żądania rozliczenia WYKBAD      |                                       |  |
| States         v         States         States |                                         |                            |                |                                            |          |                                                       |                               |                                           |                                       |  |
| Lp.                                                                                                    | Id żądania                              | Data<br>dodania<br>żądania | Typ<br>żądania | Rodzaj<br>żądania                          | Szabiony | Nr umowy<br>Nr pierwotny umowy<br>Nr ugody / planu FM | Rok<br>Okres od<br>Okres do   | Status                                    | Operacje                              |  |
| 1.                                                                                                    | 1007558                                 | 2013-11-11<br>34:04:01     | SWIAD          | ŚWIADCZENIODAWCA                           | Tak      | N: 150088878288001<br>N: 51<br>N: -                   | Rok: 2002<br>Odi 18<br>Doi 12 | zakończono<br>przetwarzanie<br>informacie | raportv zwrotne     pozvcie nieuznane |  |
| 2.                                                                                                    | 1007554                                 | 2025-11-32<br>13-09-05     | SWIAD          | ŚWIADCZENIODAWCA                           | Nie      | N: 150888094280001<br>N: 51<br>N: -                   | Rok: 2023<br>Od: 11<br>Der 18 | zakończono<br>przetwarzanie<br>informacie | pozycie nieuznane                     |  |

• Wybrać operację **szablony**. Czynność spowoduje wyświetlenie okna *Szablony rachunków*.

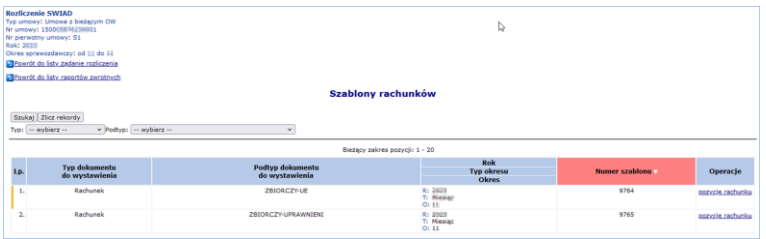

- Informacja niezbędna do umieszczenia na rachunku prezentowana jest w kolumnie: **Numer szablonu**.
- Do dokumentu rachunku należy dołączyć kopie dokumentów uprawniających do wykonania świadczenia.
- Rachunek wraz z niezbędnymi dokumentami należy przekazać do OW NFZ.
- b. **W przypadku aptek, które posiadają własny systemu do rozliczania świadczeń** rachunek może być wystawiony w formie elektronicznej i przekazany za pomocą opcji Portalu SZOI w menu Sprawozdawczość Rachunki refundacyjne (medyczne).
- 5. OW NFZ, rejestruje i weryfikuje dokument refundacyjny. Postęp procesu prezentowany jest w Portalu SZOI w menu Sprawozdawczość – Rachunki refundacyjne (medyczne), po zalogowaniu kontem operatora posiadającym uprawnienie: "Rachunki refundacyjne (medyczne)".

Więcej informacji na temat rozliczania świadczeń medycznych udostępniono w instrukcji obsługi dla Portalu SZOI (dostępnej na stronie logowania), w części: Sprawozdawczość:

- Raporty statystyczne medyczne (SWX)
- Żądania rozliczenia świadczeń
- Rachunki refundacyjne (medyczne)